## Prisijungimo j savitarnos svetainę atmintinė

Į savitarną galima prisijungti dviem būdais:

- 1. Per Elektroninius valdžios vartus
- 2. Registracijos būdu

## 1. Prisijungimas per Elektroninius valdžios vartus

Norėdami prisijungti į savitarną per Elektroninius valdžios vartus turite pasirinkti "Prisijungimas per Elektroninius valdžios vartus" – spauskite "Prisijungti":

| Prisijungti                               | Registruotis                                                         |  |
|-------------------------------------------|----------------------------------------------------------------------|--|
| le la la la la la la la la la la la la la |                                                                      |  |
| Prisijungimo vardas<br>Slaptažodis        | Prisijungimas per<br>Elektroninius valdžios<br>vartus<br>Prisijungti |  |
| Prisijungti Priminti si                   | laptažodį                                                            |  |

Sistema Jus nukreips į Elektroninius valdžios vartus, kur turėsite įvesti prisijungimo duomenis.

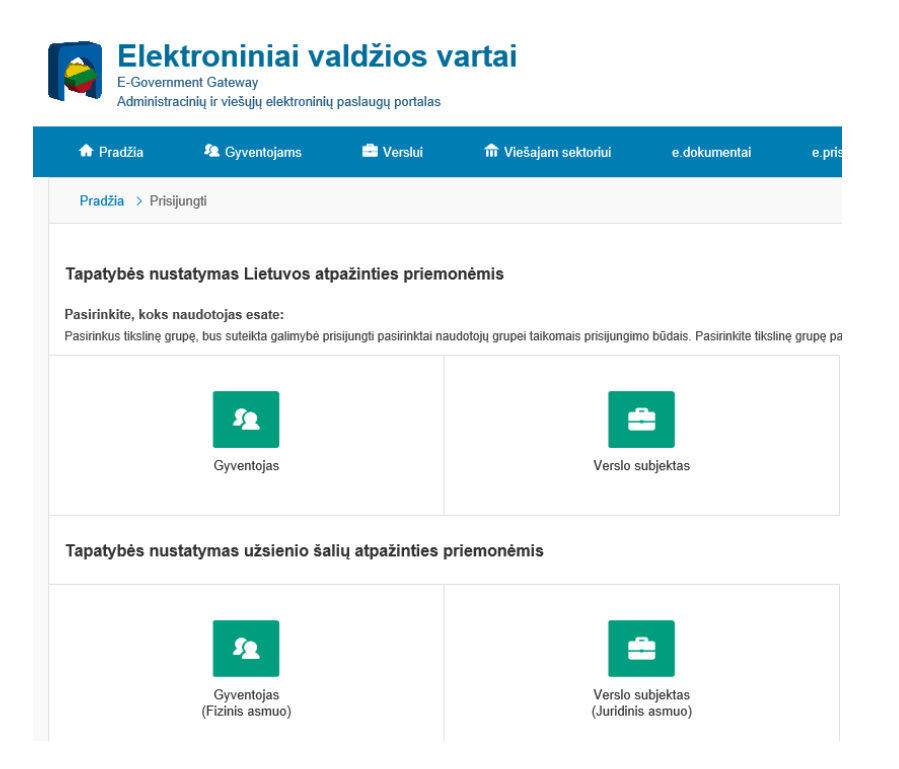

## 2. Prisijungimas registracijos būdu

Norėdami užsiregistruoti savitarnoje pasirinkite "Registruotis". Formoje įveskite mokėtojo kodą ir pirminį slaptažodį (šiuos duomenis rasite gautame mokėjimo pranešime). Įvedus duomenis spauskite "Pateikti":

| Prisijungti            | Registruotis |
|------------------------|--------------|
| Mokėtojo kodas *       |              |
| Pirminie eleptežedie * |              |
|                        |              |
| Pateikti               |              |

Sistema Jus nukreips į registracijos anketą. Įveskite registracijos duomenis, įsitikinkite , kad įvedėte teisingą el.p. ir įsiminkite prisijungimo vardą bei slaptažodį – su šiais duomenimis jungsitės į savitarną.

|   | Prisijungti              | Registruotis |
|---|--------------------------|--------------|
|   | Mokėtojo kodas           |              |
| 5 | 100001                   |              |
| - | Pirminis slaptažodis     |              |
|   | 5.040000                 |              |
|   | Prisijungimo vardas *    |              |
|   | Diama                    |              |
|   | El. paštas *             |              |
|   |                          |              |
|   | Vardas *                 |              |
|   | Cluster                  |              |
|   | Pavardė *                |              |
|   | 6                        |              |
|   | Telefono nr.             |              |
|   |                          |              |
|   | Slaptažodis *            |              |
|   | *******                  |              |
|   | Pakartokite slaptažodį * | 9/100        |
|   | •••••                    |              |
|   | Pateikti Atšaukti        |              |

Po duomenų pateikimo gausite pranešimą apie sėkmingą registraciją. Pasitikrinkite savo el.p. dėžutę, kurią nurodėte registracijos metu ir patvirtinkite gautą nuorodą.

| Prișijungti                                                                                                    | Registruotis |
|----------------------------------------------------------------------------------------------------|--------------|
| Jūsų registracijos duomenys sėkmingai pateikti. Registracijos patvirtinimui<br>paspauskite el. laiške pateiktą nuorodą, kurią išsiųsime Jūsų nurodytu el. pašto<br>adresu. Registracijos patvirtinimą privaloma atlikti per 48 val. nuo el. laiško gavimo. |              |

Patvirtinus laiške esančią nuorodą – galite jungtis į savitarną. Įveskite savo prisijungimo vardą bei slaptažodį ir spauskite "Prisijungti":

| Prisijungti                                            | Registruotis                                                         |
|--------------------------------------------------------|----------------------------------------------------------------------|
| Prisijungimo vardas Slaptažodis Prisijungti Priminti s | Prisijungimas per<br>Elektroninius valdžios<br>vartus<br>Prisijungti |

## Paslaugos įtraukimas

Prisijunkite į savitarnos paskyrą ir pasirinkite "Mano paslaugos". Čia matysite savo administruojamus mokėtojus.

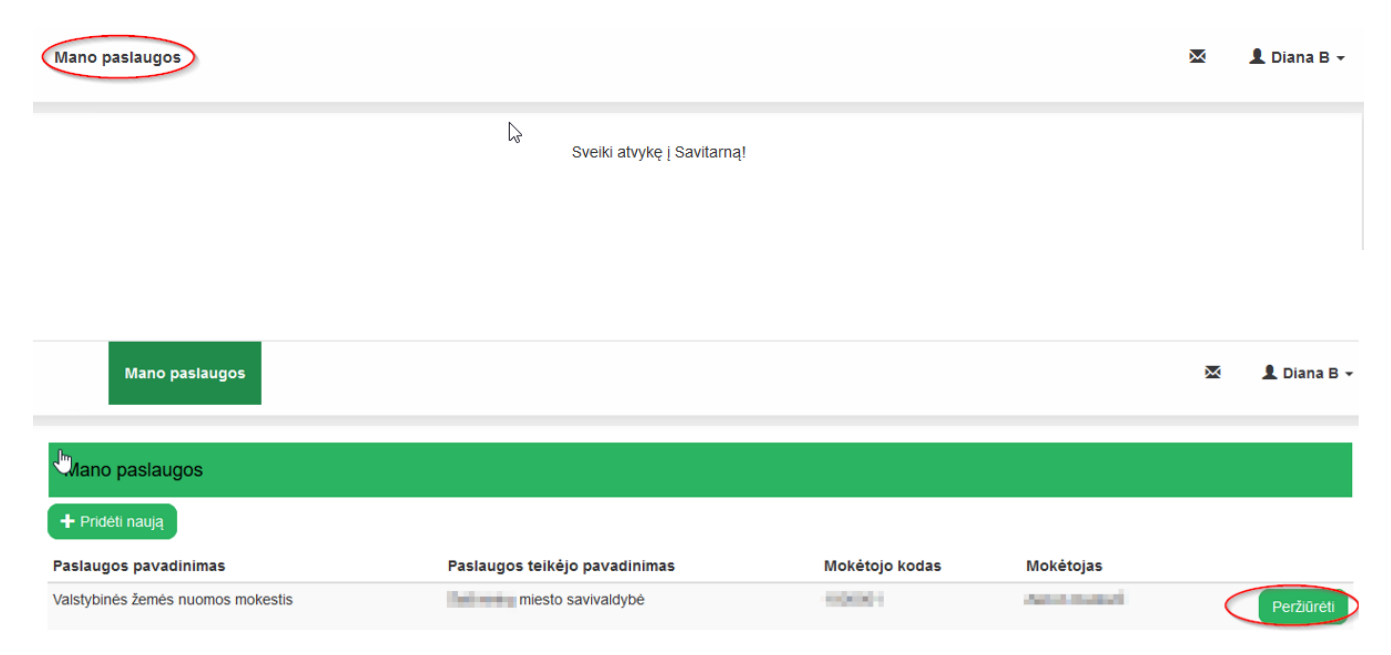

Norėdami į paskyrą įtraukti naują mokėtoją spauskite "Pridėti naują":

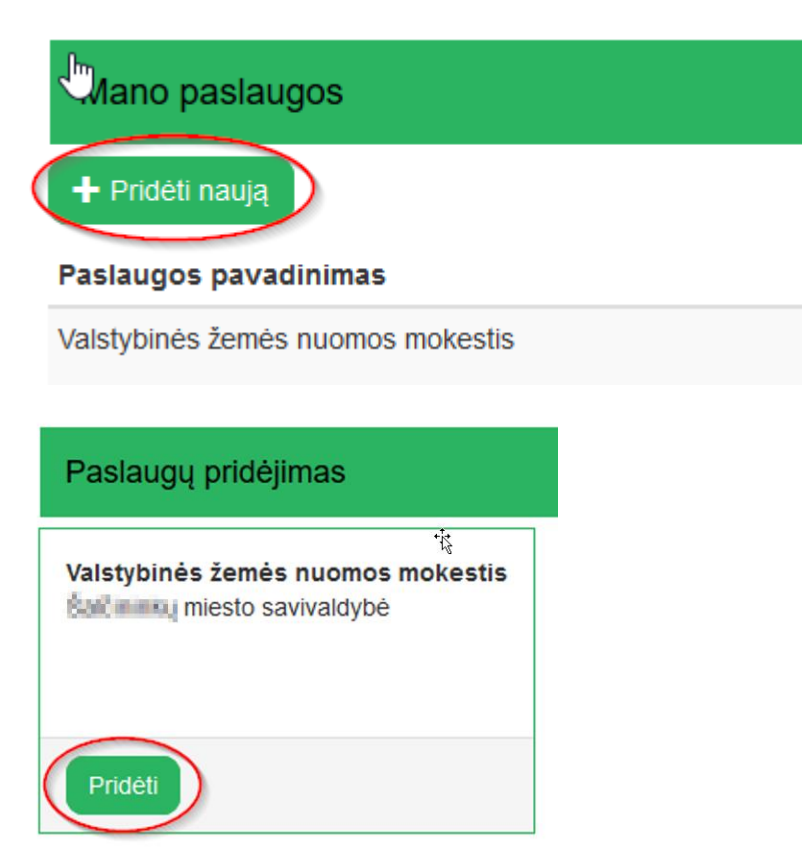

Atsivėrusioje anketoje įveskite mokėtojo kodą ir pirminį slaptažodį (šiuos duomenis rasite mokėjimo pranešime), spauskite "Pridėti":

| anketa                                                                                                    |                                                                                                    |
|----------------------------------------------------------------------------------------------------|----------------------------------------------------------------------------------------------------|
| Valstybinės žemės nuomos mokestis                                                                                                    | Anketa                                                                                                    |
| miesto savivaldybė                                                                                                    | Mokėtojo kodas *                                                                                                    |
| Paaiškinimai                                                                                                    | Pirminis slaptažodis *                                                                                                    |
| Norėdami naudotis el. paslaugomis ir matyti mokėtojo informaciją pagal paslaugas,<br>pasirinkite el. paslaugos rūšį, ir įveskite mokėtojo kodą, bei gautą mokėtojo kodo<br>įtraukimo patvirtinimo kodą. Šiuos duomenis turėjote gauti su mokėjimo pranešimu ar el.<br>paštu. Jei neturite mokėtojo patvirtinimo kodo, ar sistemoje jo registruoti nepavyksta -<br>kreipkitės į savitarnos administratorių. | Pridéti                                                                                                    |
|                                                                                                    | anketa Valstybinės žemės nuomos mokestis Paaiškinimai Norėdami naudotis el. paslaugomis ir matyti mokėtojo informaciją pagal paslaugas, pasirinkite el. paslaugos rūšį, ir įveskite mokėtojo kodą, bei gautą moketojo kodo įtraukimo patvirtinimo kodą. Šiuos duomenis turėjote gauti su mokėjimo pranešimu ar el. paštu. Jei neturite mokėtojo patvirtinimo kodo, ar sistemoje jo registruoti nepavyksta - kreipkitės į savitarnos administratorių. |